### Preparation

The on-line process to register your bank account information will be in Japanese with no English translation. Please have your bank passbook to hand so you can verify your bank information in Japanese.

### 1. Personal information

This page describes how Wellnet Corporation will handle your personal information. Press the 「同意する」(Agree) button to proceed.

|                | 【振込業務に伴う個人情報の取り扱い】                                       |
|----------------|----------------------------------------------------------|
|                | 以降の画面にて入力頂く情報は、個人情報の保護に関する法律に則り、以下の通り取扱致します。             |
| 【 <b>事業者のそ</b> | <b>[許]</b>                                               |
| ウェルネット移        | (式会社                                                     |
| 【個人情報例         | <b>保護管理者】</b>                                            |
| 取締役業務          | 部長                                                       |
| 【個人情報の         | )内容】                                                     |
| ・統一金融機         | 関コードおよび支店番号、口座種別および口座番号、口座名義人名                           |
| ・メールアドレ        | ス(任意)                                                    |
| 【個人情報の         | )利用目的】                                                   |
| 振込業務に必         | 、要な口座情報を入力して頂き、口座振替を実施します。個人情報の利用目的外の使用を固く禁じております。       |
| 【個人情報の         | )第三者提供について】                                              |
| お客様が利用         | された事業者からの業務委託として、ウェルネットがサービス提供している場合には、                  |
| 振込情報およ         | び振込結果は事業者へ振込業務の情報としてお知らせします。                             |
| その他の目的         | Jで、取得した個人情報を第三者に提供することはありません。                            |
| 【個人情報の         | ) <b>取扱いの委託について】</b>                                     |
| 取得した個人         | 情報は振込業務を実施するために、お客様が選択された金融機関に決済情報として送信します。              |
| 【個人情報に         | : <b>関する開示・訂正等の請求への対応】</b>                               |
| 本サイトでおる        | 客様が入力された個人情報に誤りがあり、振込業務が失敗した場合は、                         |
| 再度、お客様         | 自身で入力された内容を修正することが可能です。                                  |
| 【本人が容易         | <b>』こ認識できない方法による個人情報の取得】</b>                             |
| クッキーやウ:        | ⊑ブビーコン等を用いるなどして、本人が容易に認識できない方法による個人情報の取得は行っておりません。       |
| 【個人情報の         | ) <b>安全管理措置について】</b>                                     |
| 取得した個人         | 情報については、漏洩、滅失またはき損の防止と是正、その他個人情報の安全管理のために必要かつ適切な措置を講じます。 |
| このサイトは、        | SSL(Secure Socket Layer)による暗号化措置を講じています。                 |
| 【 <b>個人情報係</b> | R <mark>謙方針】</mark>                                      |
| 当社ホームへ         | ージの <u>個人情報保護方針</u> をご覧下さい。                              |
|                | <b>同意する</b><br>同意しない                                     |

## 2. Announcement

This page has important information about the process of entering your bank account information. Press the  $[次 \land ](Next)$  button to proceed.

| 振込子約番号         90005888239           事業者名         キャッシュアウト事業者1           振込金額         100円           お知らせ<br>(必ずお読みください)         お知らせ<br>(必ずお読みください)           ・即日振込が可能な時間帯は、平日0850~1430の間に振込登録をされた場合のみです。         ・上記時間帯以外および土日祝の振込登録は、翌営業日の振込となります。           ・上記時間帯以外および土日祝の振込登録は、翌営業日の振込となります。         ・           ・振込登録们にご用意ください。         ・           ・以下の金融機関への振込は行えませんので、予めご了承ください。         ・           ・2011/12/31 2359 00までに振込体頼が出来ななります。         」           ・         上記時刻を過ぎると振込体頼が出来ななります。 |                                     |                                                                  | 振込情報                                   |       |  |  |  |
|----------------------------------------------------------------------------------------------------|-------------------------------------|------------------------------------------------------------------|----------------------------------------|-------|--|--|--|
| 事業者名         キャッシュアウト事業者1           振込金額         100円           お知らせ<br>(必ずお読みください)           ・即日振込が可能な時間帯は、平日0850~1430の間に振込登録をされた場合のみです。           ・上記時間帯以外および土日祝の振込登録は、翌営業日の振込となります。           ・上記時間帯以外および土日祝の振込登録は、翌営業日の振込となります。           ・近記時間帯以の振込は行えませんので、予めご了承びださい。           ・以下の金融機関への振込は行えませんので、予めご了承びださい。           ・2011/12/31 2359:00までに振込依頼が出来なくなります。           ・2011/12/31 2359:00までに振込依頼が出来なくなります。                                                                                     |                                     | 振込予約番号                                                           | 90005888239                            |       |  |  |  |
| 振込金額 100円  お知らせ (必ずお読みください)  ・即日振込が可能な時間帯は、平日0850~1430の間に振込登録をされた場合のみです。 ・上記時間帯以外および土日祝の振込登録は、翌営業日の振込となります。 ・振込登録にに「振込先金融機関名・支店名」「口座種別・口座番号」「口座名義人名」が必振込登録前にご用意ください。 ・以下の金融機関への振込は行えませんので、予めご了承ください。 メXX 銀行 ・2011/12/31 2359 00までに振込依頼を完了してください。 よ記時刻を過ぎると振込依頼が出来なくなります。                                                                                                    |                                     | 事業者名                                                             | キャッシュアウト事業者1                           |       |  |  |  |
| よ知らせ<br>(必ずお読みください)<br>・即日振込が可能が調時間帯は、平日0850~1430の間に振込登録をされた場合のみです。<br>・上記時間帯以外および土日祝の振込登録は、翌営業日の振込となります。<br>・振込登録前にご用意ください。<br>振送登録前にご用意ください。<br>・以下の金融機関への振込は行えませんので、予めご了承ください。<br>XXX 銀行<br>・2011/12/31 2359 00までに振込依頼を完了してください。<br>上記時刻を過ぎると振込依頼が出来なくおります。                                                                                                    |                                     | 振込金額                                                             | 100円                                   |       |  |  |  |
| ・即日振込が可能な時間帯は、平日0850~1430の間に振込登録をされた場合のみです。<br>・上記時間帯以外および土日祝の振込登録は、翌営業日の振込となります。<br>・振込登録前にこ用意ください。<br>・以下の金融機関への振込は行えませんので、予めご了承ください。<br>XXX 銀行<br>・2011/12/31 2359:00までに振込依頼を完了してください。<br>上記時刻を過ぎると振込依頼が出来なくなります。                                                                                                    |                                     | Gis                                                              | お知らせ<br>すお読みください)                      |       |  |  |  |
| ・振込登録向にご用意くたさい。<br>・扱い登録前にご用意くたさい。<br>・以下の金融機関への振込は行えませんので、予めご了承ください。<br>XXX 銀行<br>・2011/12/31 2359:00までに振込依頼を完了してください。<br>上記時刻を過ぎると振込依頼が出来なくなります。                                                                                                    | ・即日振込が<br>・上記時間帯                    | 可能な時間帯は、平日0850<br>以外および土日祝の振込登                                   | ~1430の間に振込登録をされた場合<br>録は、翌営業日の振込となります。 | のみです。 |  |  |  |
| ・以下の金融機関への振込は行えませんので、予めご了承ください。<br>XXX 銀行<br>・2011/12/31 2359 00までに振込依頼を完了してください。<br>上記時刻を過ぎると振込依頼が出来なななります。                                                                                                    | <ul> <li>振込登録に<br/>振込登録前</li> </ul> | ・振込登録には「振込先金融機関名・支店名」「口座種別・口座番号」「口座名義人名」が必要です。<br>振込登録前にこ用意ください。 |                                        |       |  |  |  |
| ・2011/12/31 2359 00までに振込依頼を完了してください。<br>上記時刻を過ぎると振込依頼が出来なななります。                                                                                                    | ・以下の金融<br>XXX 銀行                    | ・以下の金融機関への振込は行えませんので、予めご了承びさい。<br>XXX 銀行                         |                                        |       |  |  |  |
| <u>次へ</u>                                                                                                    | ・2011/12/31<br>上記時刻を注               | ・2011/12/31 2359:00までに振込依頼を完了してください。<br>上記時刻を過ぎると振込依頼が出来なくなります。  |                                        |       |  |  |  |
| 天の                                                                                                    |                                     | C                                                                | 次へ<br>戻る                               |       |  |  |  |

## 3. Select bank

Use this page to select your bank. At the top of the screen are 9 buttons showing the names of 9 major banks; if your bank is shown please click its button. Or you can search for a bank by entering the first two hiragana letters in the white box and pressing the 「検索」 (Search) button.

Example: Mitsui Sumitomo Banking Corp. → みついすみともぎんこう → press the  $\lceil \beta \rfloor$  and  $\lceil 2 \rfloor$  buttons.

|    |            |                      |                          |                     |                    | 振込情報                                     | ž                      |                |                 |                     |              |             |
|----|------------|----------------------|--------------------------|---------------------|--------------------|------------------------------------------|------------------------|----------------|-----------------|---------------------|--------------|-------------|
|    |            |                      | 振込                       | 予約番号                |                    | 9000588                                  | 8239                   |                |                 |                     |              |             |
|    |            |                      | 事業                       | 者名                  |                    | キャッシュ                                    | ュアウト事                  | ≨業者1           |                 |                     |              |             |
|    |            |                      | 振込                       | 金額                  |                    | 100円                                     |                        |                |                 |                     |              |             |
| 金融 | 雑関ボタン<br>ア | ッをクリック<br>マルファベ<br>三 | フするか、<br>ニットで始ま<br>三井住友翁 | 振込先金<br>まる金融付<br>限行 | 融機関の<br>激関を選<br>三菱 | D頭2文字<br>訳の場合I<br>東京UF、                  | :以上を選<br>は「A-Z」<br>J銀行 | 翻し、「札<br>ボタンをご | 検索」ボタ<br>フリックしう | いをクリッ<br>てください<br>ī | ックしてく†<br>'• | <b>ごさい。</b> |
|    |            |                      | ゆうちょ銀                    | 行                   |                    | りそな銀行                                    | ī                      |                | 横浜銀行            |                     |              |             |
|    |            |                      | That                     |                     |                    | -1 -1 -1 -1 -1 -1 -1 -1 -1 -1 -1 -1 -1 - |                        |                | nr. 4- 4-94-    |                     |              |             |
|    |            |                      | 1玉りてゆ!                   | 1991                |                    | <b>十</b> 未載11                            |                        | 3              | 加土城口            |                     |              |             |
|    | あ          | か                    | ð                        | た                   | な                  | は                                        | ま                      | ф              | 6               | わ                   | -            |             |
|    | い          | き                    | Ե                        | ち                   | ١Ē                 | U                                        | み                      |                | ŋ               |                     | "            |             |
|    | う          | <                    | す                        | 2                   | ぬ                  | ふ                                        | ¢                      | ø              | 5               |                     | •            |             |
|    | ħ          | け                    | ŧ                        | τ                   | ね                  | ~                                        | め                      |                | n               |                     |              |             |
|    | お          | ī                    | £                        | ٢                   | Ø                  | æ                                        | £                      | よ              | 3               | h                   | A–Z          |             |
|    |            |                      |                          |                     |                    |                                          |                        |                |                 |                     |              |             |

2

The bank names found by the search are displayed. If your bank's name is displayed, press its button.

|        | 振込情報                  |
|--------|-----------------------|
| 振込予約番号 | 90005888239           |
| 事業者名   | キャッシュアウト事業者1          |
| 振込金額   | 100円                  |
| 振込先金   | 融機関を選択してください。<br>みついし |
|        | 三ヶ日町農協                |
|        | 三菱UFJ信託銀行             |
|        | 三菱東京UFJ銀行             |
| ž      | 記職機関検索に戻る             |

## 4. Select branch

Use this page to select the branch of the bank. You can search for a branch name by entering the first hiragana letter of the branch name.

Example: Akasaka Branch  $\rightarrow$  あかさか  $\rightarrow$  press the 「あ」 button.

|   |           |                |               |                |              | 40-11 435.47 | ,     |                |      |                |           |
|---|-----------|----------------|---------------|----------------|--------------|--------------|-------|----------------|------|----------------|-----------|
|   |           |                |               |                |              | 振达情報         | ŧ     |                |      |                |           |
|   |           |                | 振込音           | 予約番号           |              | 9000588      | 8239  |                |      |                |           |
|   |           |                | 事業者           | 皆名             |              | キャッシュ        | ュアウト事 | ₿業者1           |      |                |           |
|   |           |                | 振込会           | 金額             |              | 100円         |       |                |      |                |           |
|   |           |                | 振込            | も金融機関          | 関            | 三井住友         | 銀行    |                |      |                |           |
| 7 | アルファ<br>近 | ベットでダ<br>重帳に「C | 留まる支<br>)の支店。 | 店もしく(2<br>ムム出張 | 「出張所<br>所」と記 | を選択の<br>載のある | 場合は、  | A-Z」ホら<br>出張所を | シをクリ | ックしてく<br>ください。 | たさい。<br>, |
|   | あ         | か              | さ             | た              | な            | は            | ŧ     | や              | 5    | わ              | -         |
|   | い         | き              | L             | ち              | (ت           | υ            | み     |                | IJ   |                | *         |
|   | う         | <              | す             | っ              | ね            | ふ            | む     | КÞ             | る    |                | 0         |
|   | え         | け              | せ             | τ              | ね            | ~            | න     |                | n    |                |           |
|   |           |                |               |                |              |              |       |                |      |                |           |
|   | お         | c              | そ             | ٤              | Ø            | Œ            | ŧ     | Ł              | 3    | ん              | A-Z       |

3

The branch names found by the search are displayed. If your branch's name is displayed, press its button.

| 金融機関選択 → 【 <b>支店選択】</b> → □座番 | 号入力 → 口座名義人 | 、名入力 $\rightarrow$ メールアドレス入力 $\rightarrow$ $\mathfrak{F}$ | 奞認 → 振込登録 |
|-------------------------------|-------------|-----------------------------------------------------------|-----------|
|                               |             | 振込情報                                                      |           |
|                               | 振込予約番号      | 90005888239                                               |           |
|                               | 事業者名        | キャッシュアウト事業者1                                              |           |
|                               | 振込金額        | 100円                                                      |           |
|                               | 振込先金融機関     | 三井住友銀行                                                    |           |
|                               |             | 赤池<br>赤川町<br>赤坂                                           |           |
|                               |             | 明石                                                        |           |
|                               |             | 赤羽                                                        |           |
|                               | ž           | 5店検索に戻る                                                   |           |
| pyright © WELLNET             |             |                                                           |           |

#### 5. Enter account number

On this page, use the number buttons to enter your account number and also specify the type of bank account. If your account number is less than 7 digits, add zeros in front of the account number.

Example: For account number  $1111 \rightarrow \text{enter } \underline{000}1111$ .

By default "普通預金 (savings account)" is displayed as the type of bank account, however if you are using a checking or deposit account, select "当座預金 (checking account)" or "貯蓄預金 (deposit account)."

Then press the 「次へ」(Next) button to proceed to the next screen.

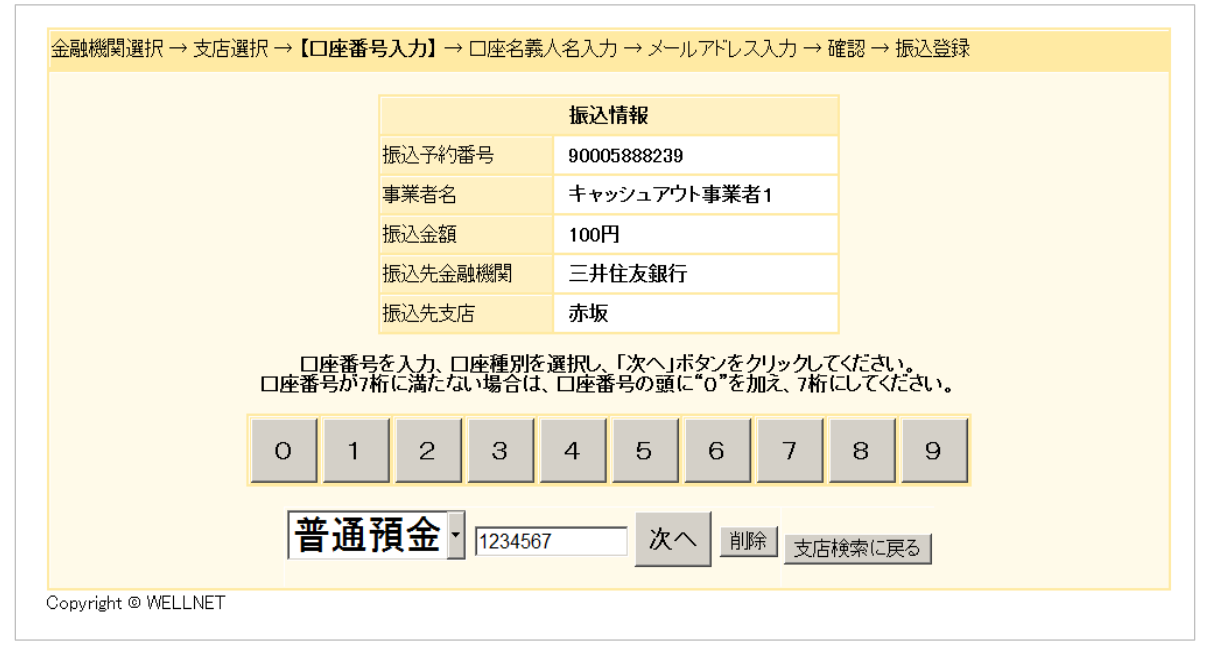

# A tip if you are using Japan Post Bank

If you are using Japan Post Bank (Yucho Bank), press 「ゆうちょ銀行」 in step 4 and then enter your account number below and press the 「次へ」(Next) button.

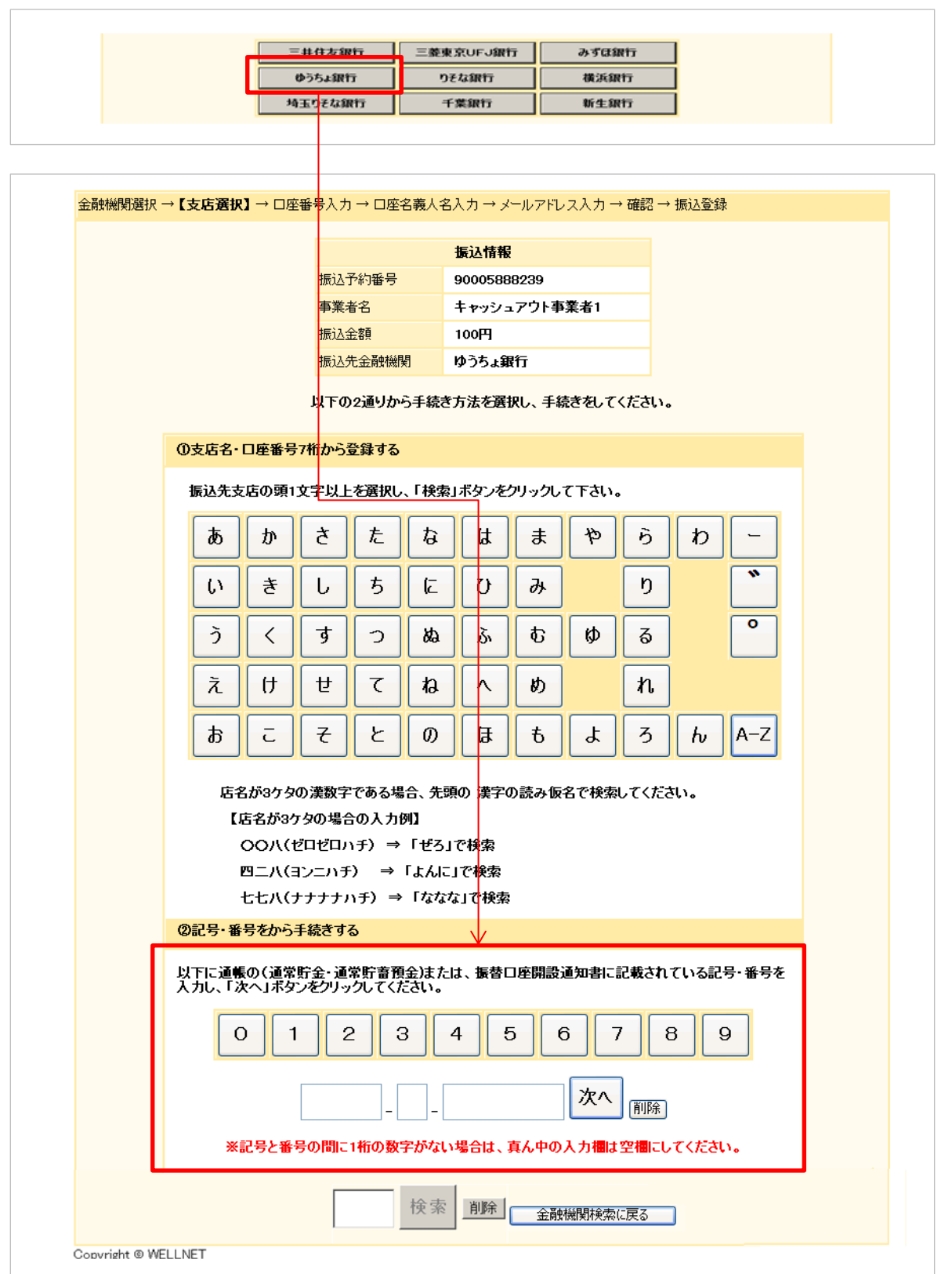

# 6. Enter beneficiary's name

Enter the beneficiary's name and then press the  $\lceil X \land \rfloor$  (Next) button. You will be asked to enter the name in Japanese characters. Please confirm the beneficiary's name is the same as it appears in your bank passbook, before pressing the  $\lceil X \land \rfloor$  (Next) button. If the name is entered incorrectly, the cash back payment will fail.

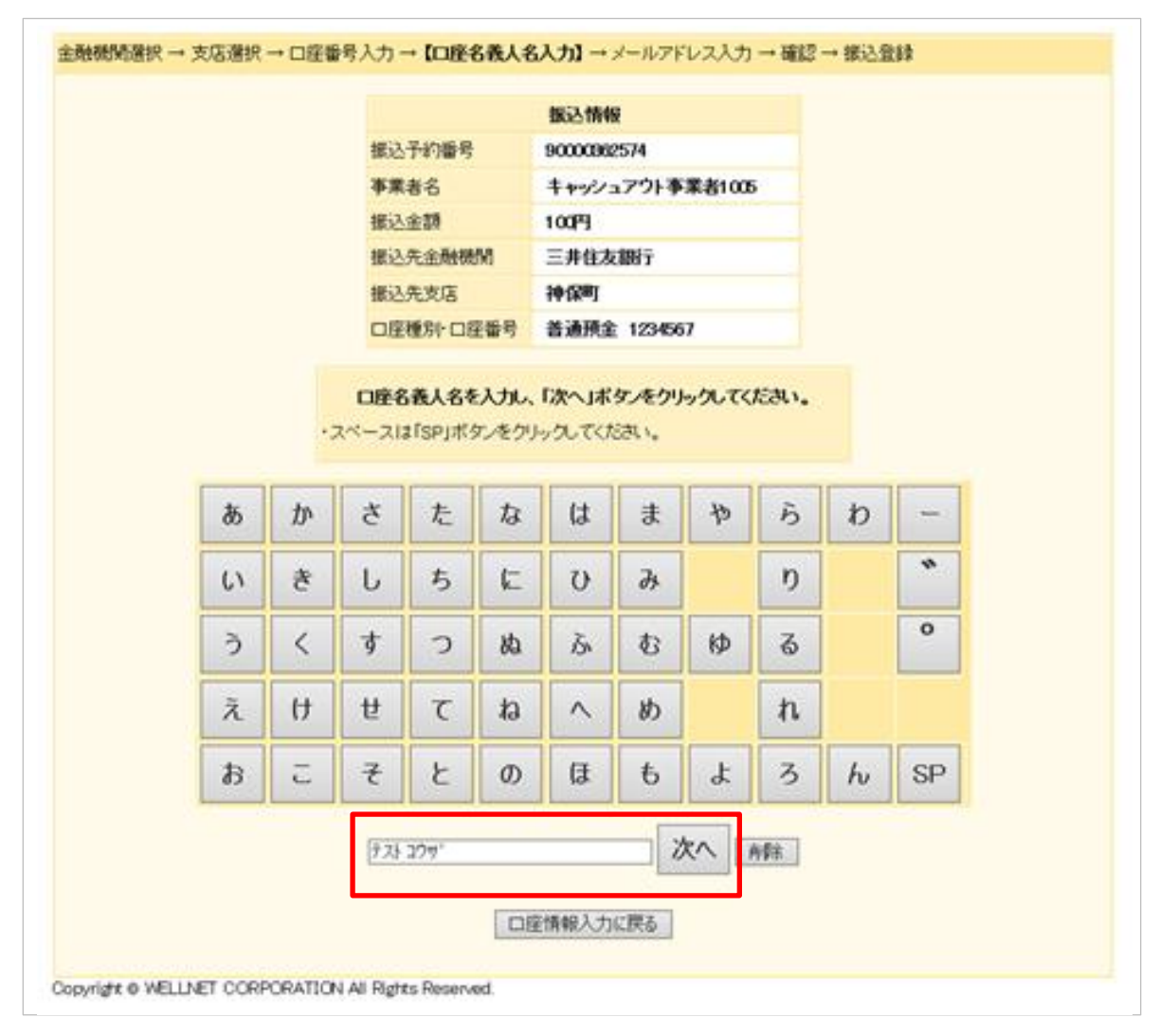

# 7. Verify

Verify the information you have entered. Your bank account holder's name will appear in the 「口座名義人名」 field. If the information is correct, press the 「振込依頼」 (Request Payment) button.

| 融機関選択 → 支店選択 →     | □座番号入力 → □座名義人名                     | 入力 → メールアドレス入力 →【確言                      | 8】→ 振込登録     |
|--------------------|-------------------------------------|------------------------------------------|--------------|
|                    |                                     | 振込情報                                     |              |
|                    | 振込予約番号                              | 90005888239                              |              |
|                    | 事業者名                                | キャッシュアウト事業者1                             |              |
|                    | 振込金額                                |                                          |              |
|                    | 振込先金融機関                             | 三井住友銀行                                   |              |
|                    | 振込先支店                               | 赤坂                                       |              |
|                    | □座種別・□座番号                           | 普通預金 1234567                             |              |
|                    | 口座名義人名                              | テストタロウ                                   |              |
|                    | メールアドレス                             | taro@test.jp                             |              |
| 上記                 | 内容で振込登録を行います。内容<br>「やり直す」をクリックする    | を確認して「振込依頼」ボタンをクリッ<br>ると、金融機関検索からやり直します。 | クしてください。     |
| •即E<br>•上言         | 1振込が可能な時間帯は、平日00<br>2時間帯以外および土日祝の振送 | 850~1430の間に振込登録をされた<br>2登録は、翌営業日の振込となります | 場合のみです。<br>。 |
|                    |                                     | 振込依頼                                     |              |
|                    |                                     | やり直す                                     |              |
| opyright © WELLNET |                                     |                                          |              |

# 8. Completion

Your request has been made. Press the 「閉じる」 (Close) button to close the browser.

| 融機関選択 → 支店選択 → 口座番号 | 入力 → 口座名義人名み                   | 、カ → メールアドレス入力 → 確認 →                       | 【振込登録】       |  |  |
|---------------------|--------------------------------|---------------------------------------------|--------------|--|--|
|                     |                                | 振込情報                                        |              |  |  |
|                     | 振込予約番号                         | 90005888239                                 |              |  |  |
|                     | 事業者名                           | キャッシュアウト事業者1                                |              |  |  |
|                     | 振込金額                           | 100円                                        |              |  |  |
|                     | 振込先金融機関 三井住友銀行                 |                                             |              |  |  |
|                     | 振込先支店                          | 赤坂                                          |              |  |  |
|                     | 口座種別・口座番号                      | 普通預金 1234567                                |              |  |  |
|                     | 口座名義人名                         | <del>ታ</del> አ <b>ኮ</b> ሃበጋ                 |              |  |  |
|                     | メールアドレス                        | taro@test.jp                                |              |  |  |
|                     | 振込登録日時                         | 2012/03/26 13:12:05                         |              |  |  |
|                     | 振込                             | 依頼を行いました。                                   |              |  |  |
| ・振込結果 a<br>・振込結果 a  | :メールでお知らせいたしま<br>:再度ログインして頂く事で | きす。<br>ご確認いただけます。                           |              |  |  |
| ・即日振込な・上記時間帯        | 河能な時間帯は、平日0<br>別外および土日祝の振込     | 850~14:30の間に振込登録をされた5<br>入登録は、翌営業日の振込となります。 | 場合のみです。<br>。 |  |  |
|                     |                                | <b>同じる</b>                                  |              |  |  |
| Copyright © WELLNET |                                |                                             |              |  |  |

# Notes

- The screenshots shown in this guide were taken from a PC used to access the website. You may use a smartphone to access the website.
- If you want to return to the website, click the URL in the email and log in again.
- If you have difficulties with these steps, please contact our English support desk at eap-net@asahi-net.or.jp